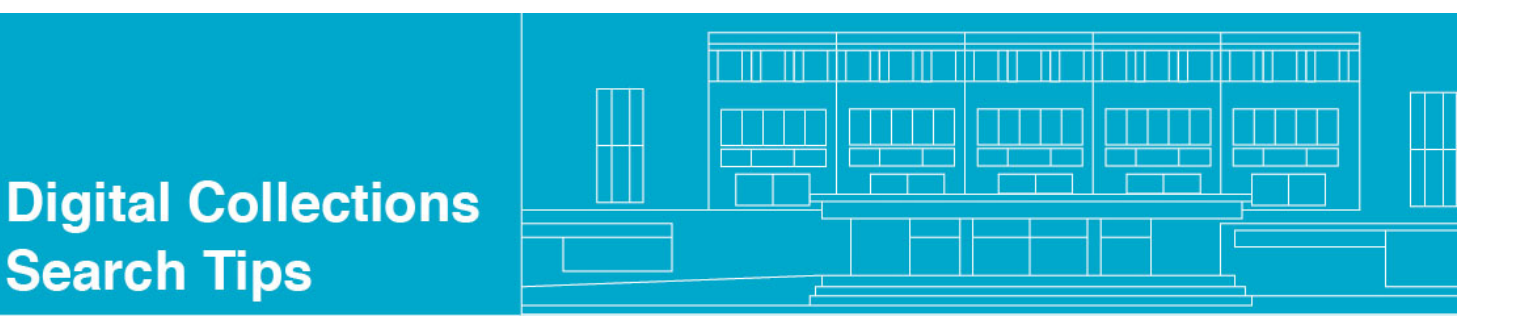

## Saving or Emailing Keepers

So you've done lots of research and have finally hit pay dirt! Well done!

But now how do you keep track and retain everything you need? There are specific tools in the system that are helpful.

Regardless of the view you're in – Brief, Table or Full – you'll notice two icons that will help you keep track of your research:

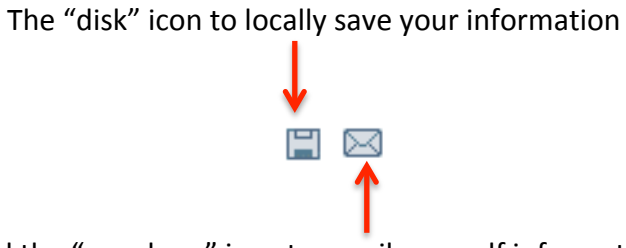

And the "envelope" icon to email yourself information

| Brief view Table view Full view Sort by: Title |                     |                                                                                                    |                                     |
|------------------------------------------------|---------------------|----------------------------------------------------------------------------------------------------|-------------------------------------|
| Record 46 of 61 43 44 45 46 47 4               |                     |                                                                                                    |                                     |
|                                                |                     |                                                                                                    | K                                   |
| E Direct                                       | Object              | PDF Document (393 K)                                                                                                    |                                     |
| DIC.                                           | Record number       | 000092130                                                                                                    |                                     |
|                                                | Creator             | Kaine, Tim (From:)                                                                                                    | See here they are in the Full View  |
|                                                | Contributor         | Turnage, Wayne; Rubin, Mark; Tran, Lynda; Timberlake, Dan (DPB); Shepard, Brian; Reese, Barbara; Harms, Stephen; Kaine, Tim (To:)                                                                                                    | See, here they are in the run view. |
|                                                | Title               | Please email me                                                                                                    |                                     |
|                                                |                     | Email Records from the Office of the Governor (Kaine: 2006-2010)                                                                                                    |                                     |
|                                                | Date                | 2009-08-17 20:17                                                                                                    |                                     |
|                                                | Description         | FW: Please email me                                                                                                    |                                     |
|                                                | Rights              | RIGHTS NOTE: Users are required to login in order to view digital files of the Kaine Email collection. Login is required only once during each active<br>session. Please select Login at the top right of this screen for more information. |                                     |
|                                                | Cite As             | [email title], [date/time issued], [source], Email Records from the Office of the Governor (Kaine: 2006-2010), Library of Virginia, Richmond, VA.                                                                                           |                                     |
|                                                | Format              | PDF                                                                                                    |                                     |
|                                                |                     | 73 KB                                                                                                    |                                     |
|                                                | Source              | TKAINE.PST                                                                                                    |                                     |
|                                                | pid                 | 334757                                                                                                    |                                     |
|                                                | Related collections | State Archives Collections > Timothy M. Kaine Administration (2006-2010) Emails > Kaine, Timothy M.                                                                                                    |                                     |
|                                                |                     | State Archives Collections > Timothy M. Kaine Administration (2006-2010) Emails > All Emails from Kaine Administration                                                                                                    |                                     |
|                                                |                     |                                                                                                    |                                     |

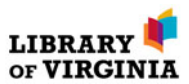

## Using the SAVE option

When you select the disk icon, the following windows open:

Enter any information that will help you remember what you're saving and why.

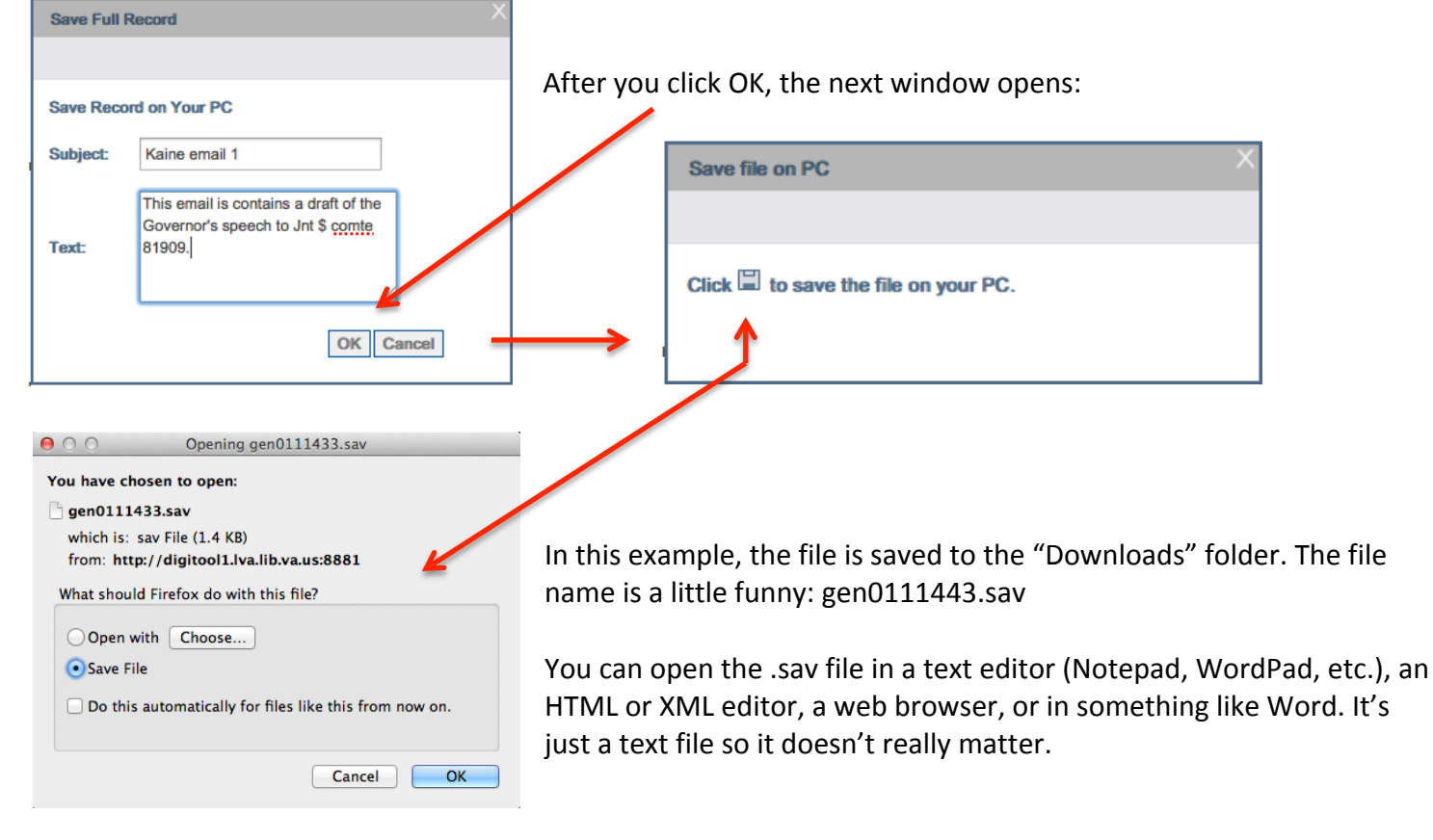

## Here's what you get when you open it:

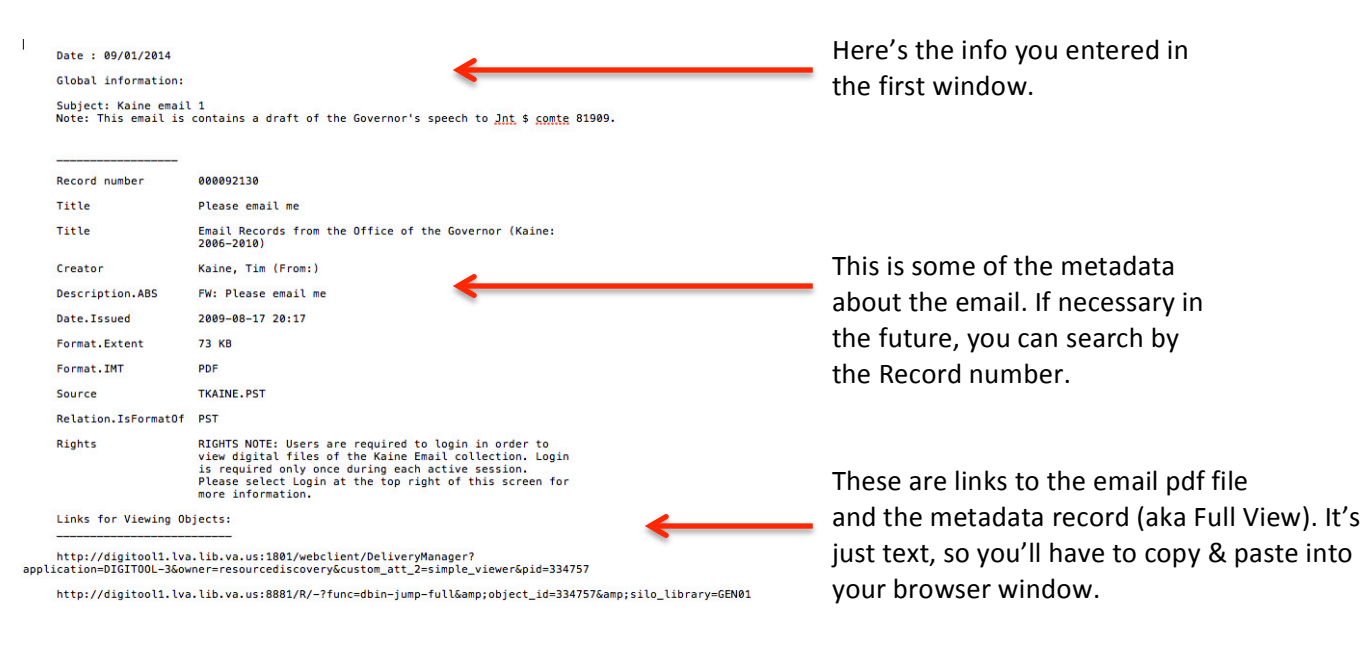

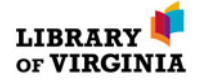

## Using the EMAIL option

Emailing yourself – or someone else – the information from your results is very similar to saving it. However, we find it a little easier and more useful.

When you select the disk icon, the following windows open:

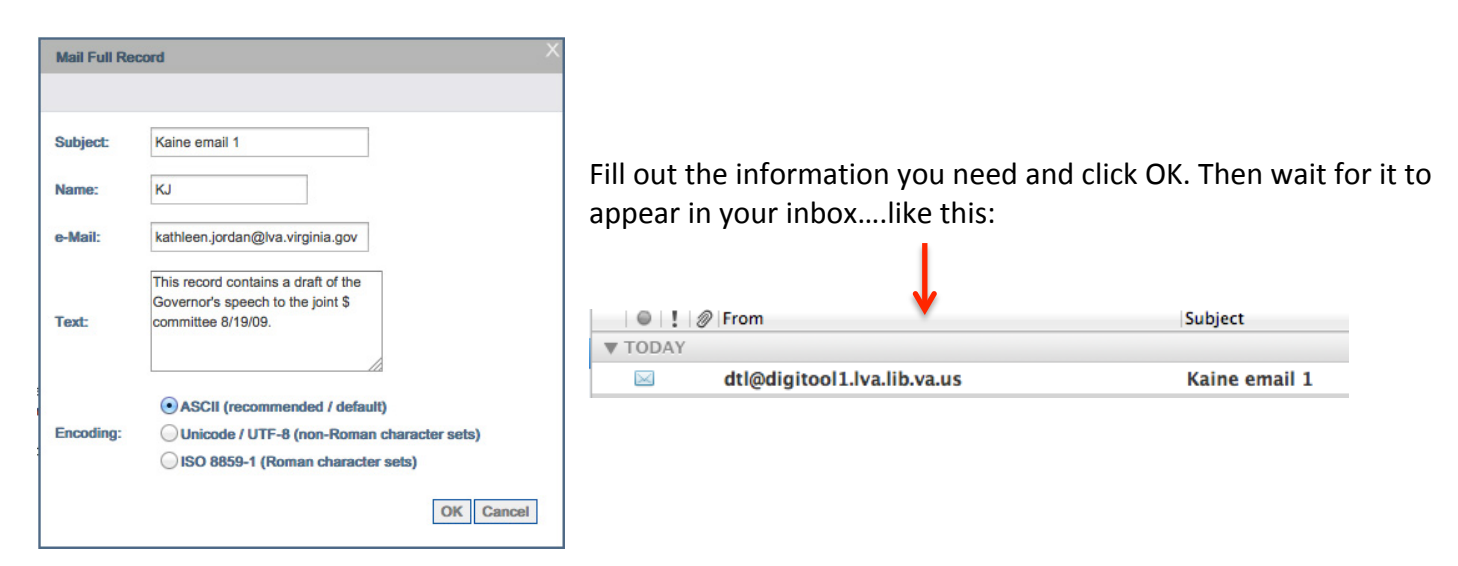

The email message looks very similar to the .sav file generated from Saving the record:

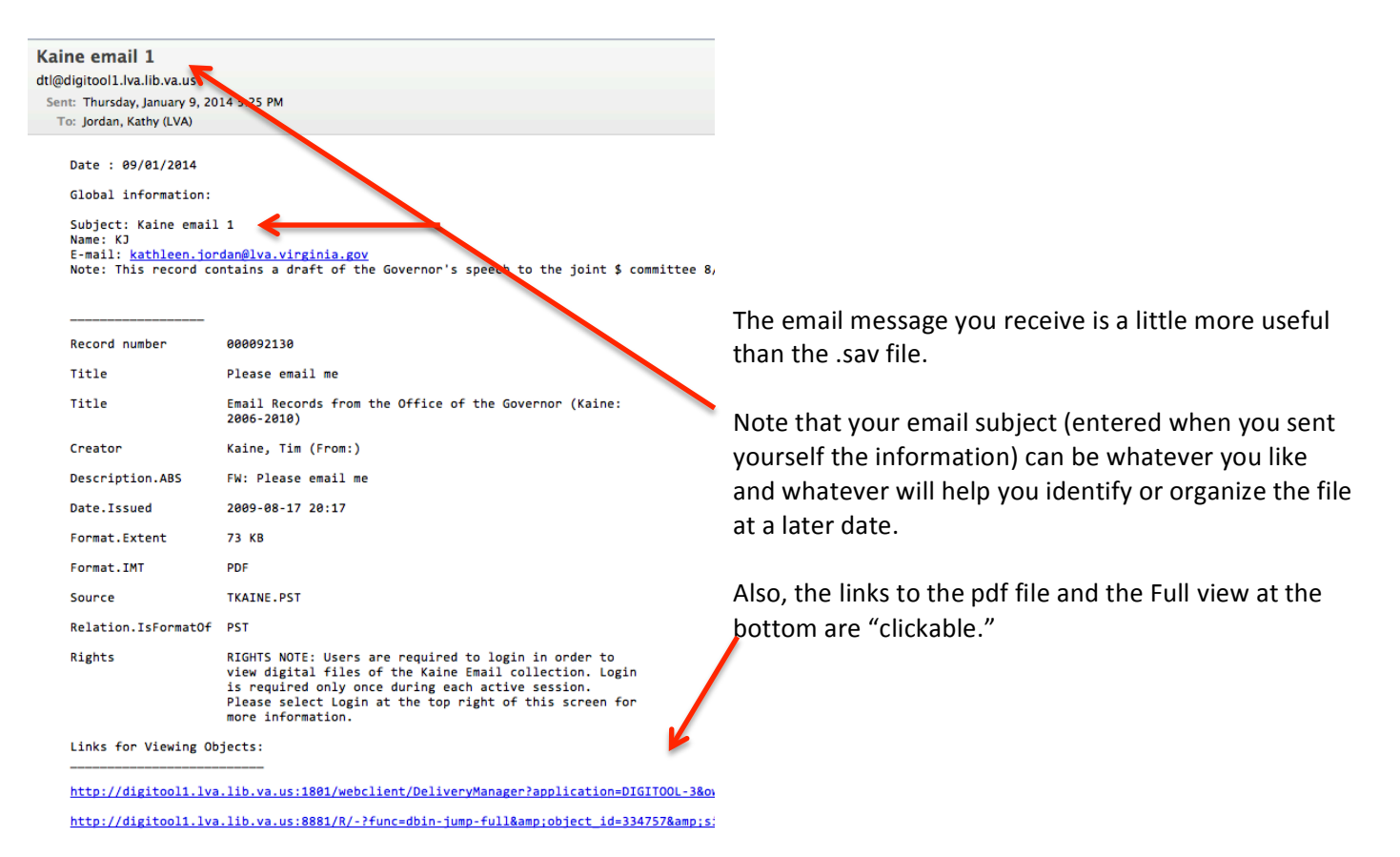

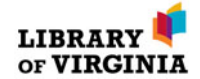